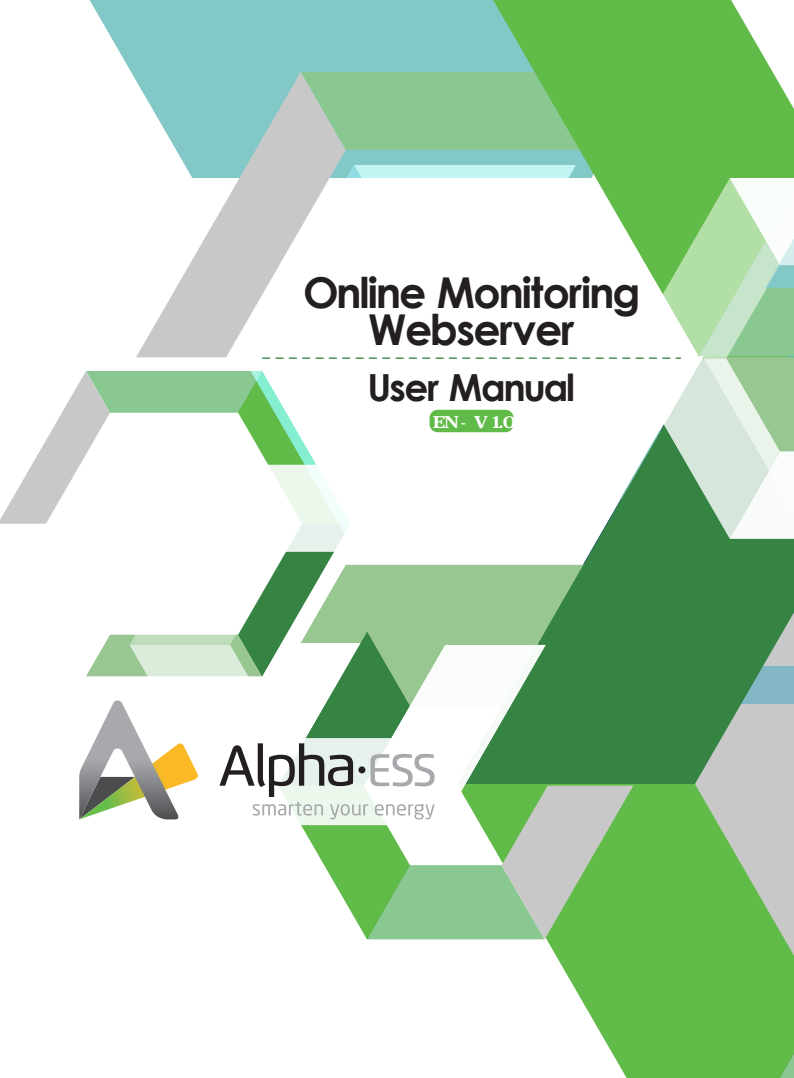

# **Copyright Statement**

This user manual is under the copyright of Alpha ESS Co., Ltd., all rights reserved. Alpha ESS Co., Ltd., strives to innovate and provide systematic solutions for our customers. This installation manual uses accurate and reliable information as a starting point, however, with regards to the product design and technical specification updates, our company reserves the right to make changes at any time without prior notice. This installation manual is only for reference.

We advise that you strictly observe all operating instructions and warnings and keep this installation manual. Do not operate this system without completely reading all safety and operating instructions.

# Content

| 1. | Log-in ·····              | 01 |
|----|---------------------------|----|
|    | 1.1 Web Page              | 01 |
| 2. | Network Monitoring Page   | 02 |
|    | 2.1 Power Diagram ·····   | 02 |
|    | 2.2 Statistical Diagram   | 03 |
|    | 2.3 Profit Diagram        | 04 |
| 3. | Business Data Maintenance | 04 |
| 4. | Basic Setting             | 05 |

### 1. Log-in

## 1.1 Web Page

# Open the website www.alpha-ess.com.

|                  | Login            |  |
|------------------|------------------|--|
|                  |                  |  |
| UserName         |                  |  |
|                  |                  |  |
| Forgot UserName? | Forgot Password? |  |
|                  | LOGIN            |  |
|                  | REGISTER         |  |

Fill in "Username" & "Password" and click "Login", if you have already registered. If not, please Click "REGISTER".

Pogistor

| Forgot Password |  |
|-----------------|--|
|                 |  |
|                 |  |

Username Usernam E-mail

| Back |
|------|

Figure 2. Recovery of Password/name

If you forgot your user name or password, You will now receive an E-Mail in your mailbox to reset the password or Username.

|                                      | Registe               | 21             |
|--------------------------------------|-----------------------|----------------|
| User Type                            | • S/N                 |                |
| End user                             | •                     |                |
| • Username                           |                       |                |
| Password                             | • Con                 | firm Password  |
| 1                                    |                       |                |
| Country                              | Province/State        | City           |
| Address                              |                       | * Zip Code     |
| Language Co<br>English •<br>E-mail   | ntacts                | Contact Number |
| lime zone<br>(UTC-12:00) Internation | nal Date Line West    | •              |
| Compulsorily upgrad                  | e?                    |                |
| Read and accept< <te< p=""></te<>    | erms and Conditions>: |                |
|                                      | SIGN UP NOW           | Back           |
|                                      |                       |                |

In this form, all blanks marked with an asterisk must be filled out.

Figure 3. Register

# 2. Network Monitoring Page

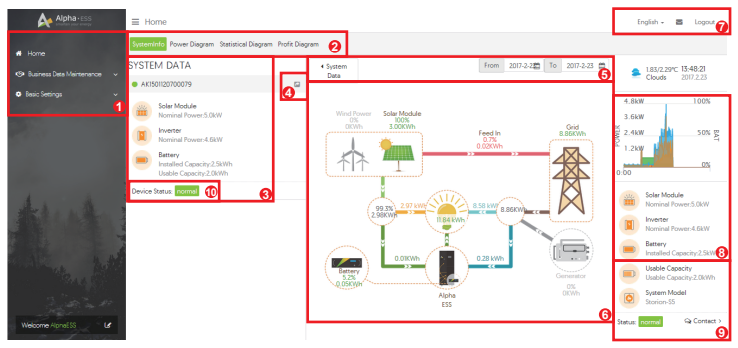

#### Figure 4. Network Monitoring - Overview

| Number | Function                                                                                   |
|--------|--------------------------------------------------------------------------------------------|
| 1      | Home, data Maintenance and Basic Setting                                                   |
| 2      | Systeminfo, Power Diagram, Statistical Diagram, Profit Diagram select                      |
| 3      | Single system data, PV capacity, Inverter capacity, Battery capacity                       |
| 4      | Share your system to others.                                                               |
| 5      | History data select.                                                                       |
| 6      | System Real-time data. (PV, Load, Battery, Feed-in, Grid consumption and Self-consumption. |
| 7      | Language and logout.                                                                       |
| 8      | System Real-time data.(chart form).                                                        |
| 9      | All System data.                                                                           |
| 10     | System Status. (Normal, warning, or offline)                                               |

### 2.1 Power Diagram

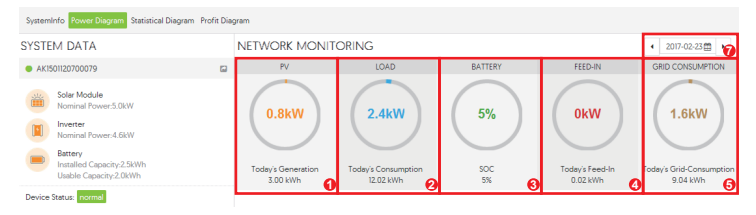

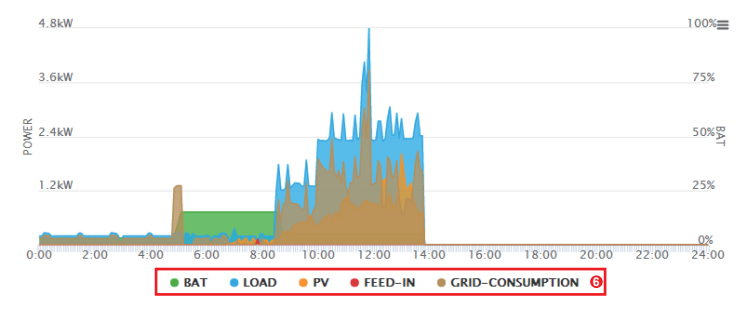

The Power Diagram includes the PV generation, load consumption, battery charge state, feed-in and Grid consumption.

| Number | Function                                                                                                    |
|--------|----------------------------------------------------------------------------------------------------|
| 1      | PV current power & current total generation (today)                                                                          |
| 2      | Load current power & current total consumption (today)                                                                       |
| 3      | Battery current SOC                                                                                                    |
| 4      | System current feed-in power & current total feed-in energy.                                                                 |
| 5      | Grid-consumption current power & current total energy.                                                                       |
| 6      | You can hide some curves by clicking the button.                                                                             |
| 7      | Check today's or history data of the PV generation, load consumption,<br>battery charge state, feed-in and Grid consumption. |

# 2.2 Statistical Diagram

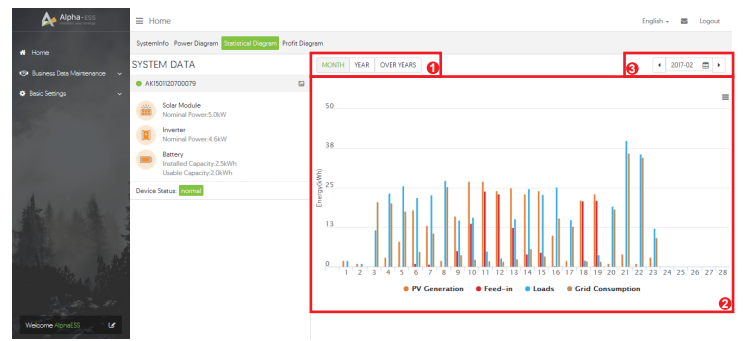

Figure6. Network Monitoring –Statistical Diagram

It shows the statistical energy value of PV, Load, Feed-in and Grid consumption in a period (month, year, years).

| Number | Function                                                                                     |
|--------|----------------------------------------------------------------------------------------------|
| 1      | Select which month, year or years.                                                           |
| 2      | Total value of PV consumption, Grid feed-in, Loads, Grid consumption in a period of history. |
| 3      | Select which month.                                                                          |

## 2.3 Profit Diagram

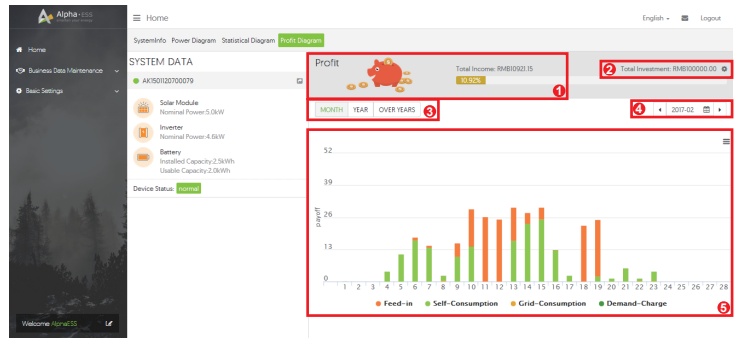

### Figure 7. Network Monitoring – Profit Diagram

It shows the profit value of Feed-in, Self-consumption, Grid charge, and demand charge in a period (month, year, years).

| Number | Function                                              |
|--------|-------------------------------------------------------|
| 1      | Total income and income rate in the total investment. |
| 2      | Total investment. (Input the investment value)        |
| 3      | Select which month, year or years.                    |
| 4      | Select which month.                                   |
| 5      | Profit value detail                                   |

# 3. Business Data Maintenance

| Alpha-ESS                  |                             |                          |               |            |            |        | English +   | 8    | Logout |
|----------------------------|-----------------------------|--------------------------|---------------|------------|------------|--------|-------------|------|--------|
| # Home                     | Business Data Maintenance / | nformation feedback list |               |            |            |        |             |      |        |
|                            | 1                           |                          |               |            |            |        |             |      |        |
|                            | Problem types               | Problem level            | S/N           |            | Status     |        |             |      |        |
| Information Francisco I in | 1 - X                       | · ·                      |               |            |            |        |             |      |        |
| TECHIBIOTI BEOLECK DA      | One Tree                    |                          |               |            |            |        |             |      |        |
| Information Feedback       |                             |                          | esancu .      |            |            |        |             |      |        |
|                            |                             |                          | JUNION        |            |            |        |             |      |        |
| O bissic Settings ~        |                             |                          |               |            |            |        |             |      |        |
|                            | SEQUENCE NUMBERS            | PROBLEM TYPES            | PROBLEM LEVEL | S/N OCCURI | RENCE TIME | STATUS | UPDATE TIME | OPER | ATE    |

|                                    | Information Feedback                             |                                       | English + | 8 | Logout |  |
|------------------------------------|--------------------------------------------------|---------------------------------------|-----------|---|--------|--|
| # Home                             | Business Data Maintenance / Information feedback |                                       |           |   |        |  |
| 😕 Business Data Meintenence 🔺      | Thank you very much for your help and su         | poort                                 |           |   |        |  |
| Information Feedback List          | Problem types                                    | Problem level                         |           |   |        |  |
| Information Feedback               | · · · · · · · · · · · · · · · · · · ·            | · · · · · · · · · · · · · · · · · · · |           |   |        |  |
| <ul> <li>Basic Settings</li> </ul> | * S/N                                            | *Occurrence Time                      |           |   |        |  |
|                                    | Requird                                          |                                       |           |   |        |  |
|                                    | Description                                      |                                       |           |   |        |  |
|                                    |                                                  |                                       |           |   |        |  |
|                                    |                                                  |                                       |           |   |        |  |
| the parts of                       |                                                  |                                       |           |   |        |  |
|                                    | Upload files                                     |                                       |           |   |        |  |
| 1                                  | <b>选择文件</b> 末选择任何文件                              |                                       |           |   |        |  |
| I AND IN AND                       | 'E-mail                                          | Phone                                 |           |   |        |  |
| March Barr                         | Requird                                          |                                       |           |   |        |  |
|                                    |                                                  | SAVE                                  |           |   |        |  |
| and the set                        |                                                  |                                       |           |   |        |  |
| Welcome AlphaESS La                | ur l                                             |                                       |           |   |        |  |

Figure 8. Network Monitoring –Business Data Maintenance

You can use it for sending any problems, questions, advices about products or company to us.

## 4. Basic Setting

| Alpha ess                       | ■ Change Password               |  |  | Logout |
|---------------------------------|---------------------------------|--|--|--------|
|                                 | Basic Setting / Change Password |  |  |        |
| # Home                          |                                 |  |  |        |
| 😎 Business Data Maintenance 🗸 🗸 | Old password                    |  |  |        |
| Basic Settings                  | New password                    |  |  |        |
|                                 | Confirm new pateword            |  |  |        |
| Aust                            | save                            |  |  |        |

Figure 9. Network Monitoring –Basic Setting

Before you have access to the online monitoring data, you must obtain an account from your installer. More detailed information can be obtained in Online Monitoring Webserver User Manual.

You can use it to set electricity prices, user information, change password and receive notifications.

Thank you for reading the AlphaESS User Manual Online Monitoring. If you have any problems, please feel free to send an e-mail to <u>info@alpha-ess.com</u>.

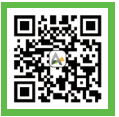

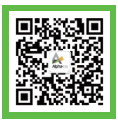

Official Website

WeChat

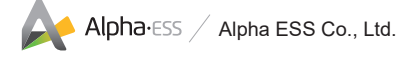

#### Alpha ESS Co., Ltd.

- +86 (0)513 806 068 91
- a info@alpha-ess.com
- C www.alpha-ess.com
- ▲ JiuHua Road 888, Nantong High-Tech Industrial Development Zone, Nantong City, 226300

### Alpha ESS Europe GmbH

- 🕿 +49 (0)6103 / 459 160-1
- europe@alpha-ess.de
- A www.alpha-ess.de
- Paul-Ehrlich-Straße 1a, 3225 Langen, Hessen

### Alpha ESS Australia Pty. Ltd.

- 😭 1300 968 933 (Australia Only)
- australia@alpha-ess.com
- @ www.alpha-ess.com.au
- Suite 2, Level 1, 530 Botany Road, Alexandria, NSW, 2015